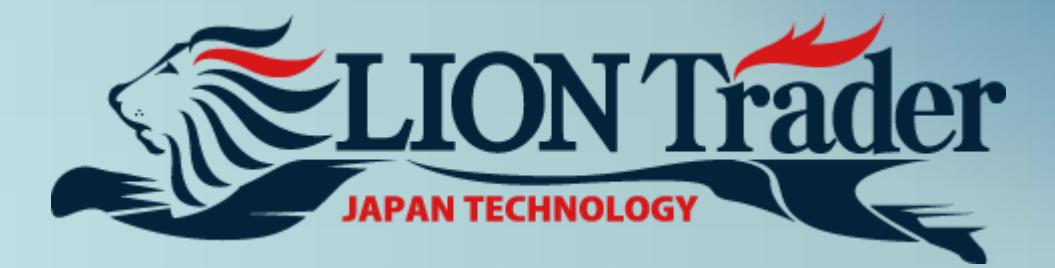

# LION Android Trader User Manual

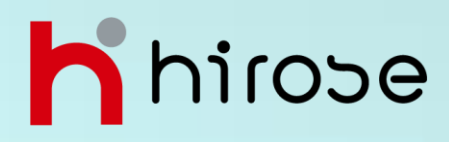

# Contents

| Download         |                                                                 | • | P3       |
|------------------|-----------------------------------------------------------------|---|----------|
| Logon            |                                                                 | • | P4       |
| Menu             | • Menu                                                          | • | P5       |
|                  | Rates     Accounts                                              | • | P6<br>P7 |
|                  | Orders                                                          | • | P8       |
|                  | Positions                                                       | • | P9       |
|                  | History                                                         | • | P10      |
|                  | Charts                                                          | • | P11      |
|                  | Instruments                                                     | • | P12      |
|                  | Settings                                                        | • | P13      |
| Trade            | Open a New Position(Market Order)                               | • | P14      |
| Hauc             | Entry Orders                                                    | • | P15      |
|                  | Preset Stop/Limit Orders for Open Positions     or Entry Orders | • | P16      |
|                  | Close Positions (Market Order)                                  | • | P18      |
|                  | Hedge Positions                                                 | • | P19      |
| Lleoful Fosturos | Forgot Password                                                 | • | P20      |
| Useiui realuies  | Status Bar                                                      | • | P20      |
|                  | System Messages                                                 | • | P21      |

# Download

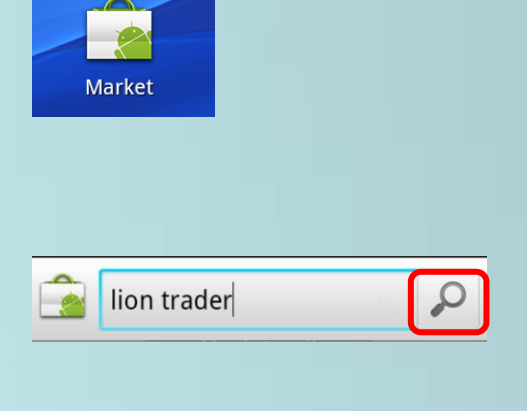

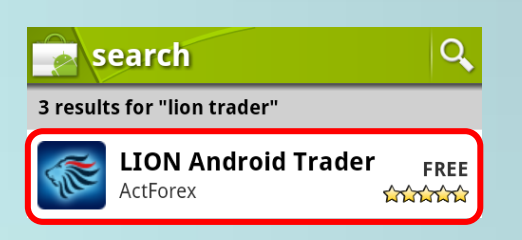

1. Tap danroid Market.

2. Tap pada sudut kanan atas. Masukkan keyword **lion trader** dan lakukan pencarian aplikasi.

3. Hasil pencarian akan ditampilkan. Silahkan tap aplikasi LION danroid Trader.

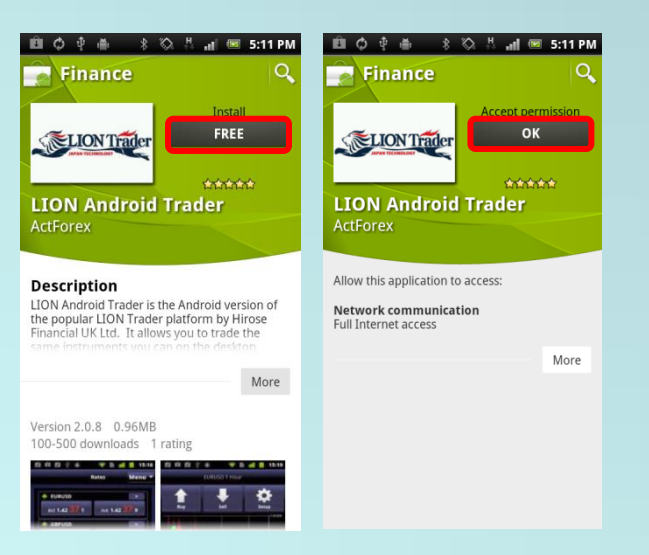

4. Tap Free.
 5. Tap OK.

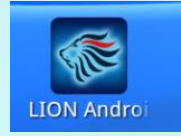

5. Setelah selesai mendownload, ikon **LION** dapat Anda temukan dalam smartphone Anda.

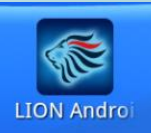

# Logon

1. Tap ikon LION Android.

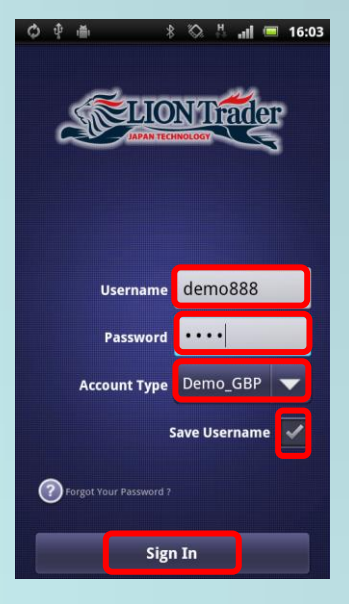

2. Masukkan Username dan Password.

3. Tap ▼ pada bagian kanan Account Type, kemudian tentukan tipe akun, kemudian tap **Sign In**.

\* Sebelum Anda men-tap **Sign In**, Anda dapat men-tap **Save Username**. Anda tidak perlu measukkan Username kembali saat log in berikutnya.

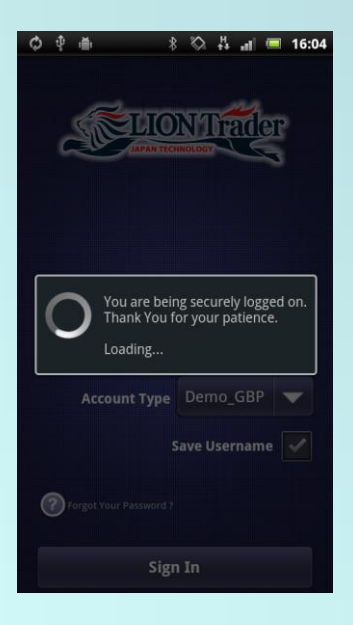

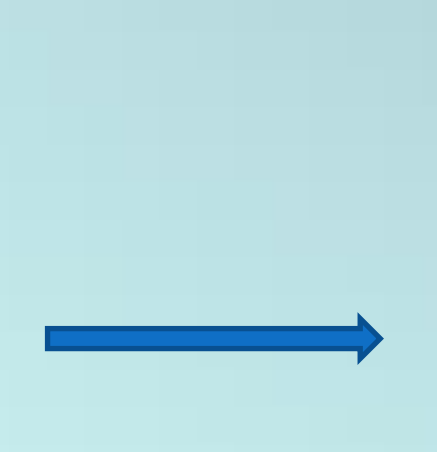

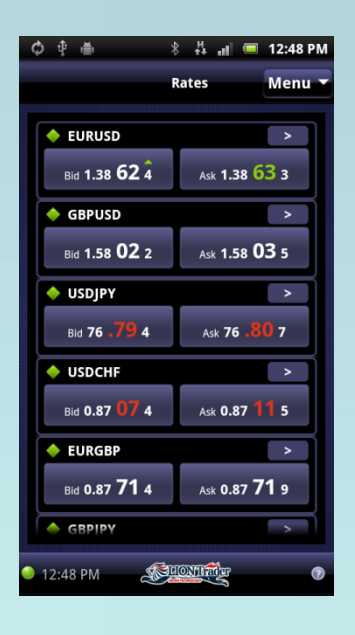

# Menu

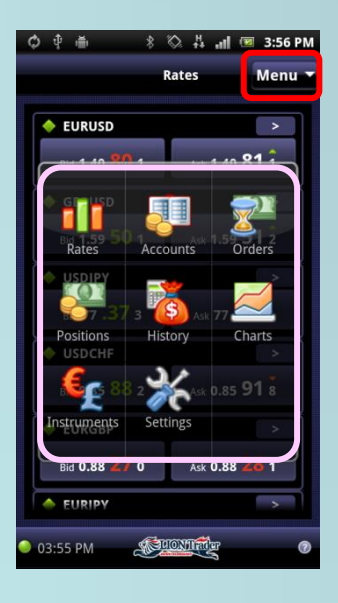

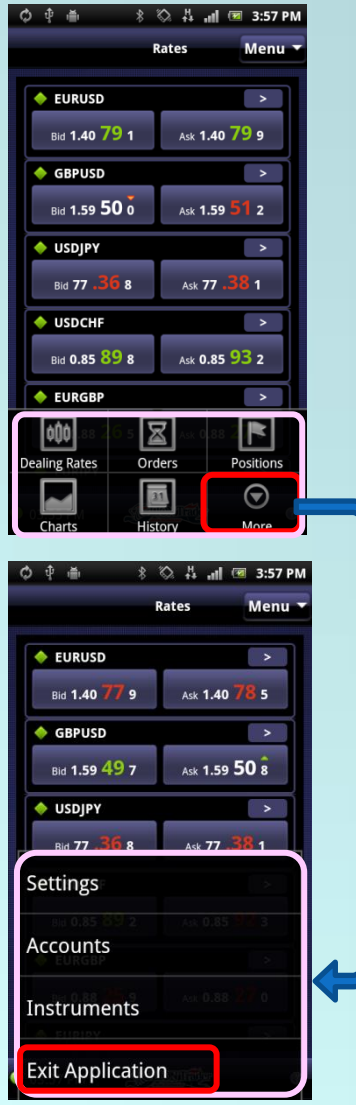

Terdapat 2 cara untuk mengakses daftar Menu.

1. Main Menu

Buka main menu dengan men-tap tombol **Menu** pada bagian kanan atas.

Menu ini memberikan Anda akses ke layar aplikasi utama:

Rates, Accounts, Orders, Positions, History, Charts, Instruments dan Setting.

2. Ikon Menu (Tombol menu pada Android)

Ikon Menu dibuka pada Android dengan tombol Menu.

Dari menu ini Anda dapat mengakses layar Rates, Orders, Positions, Charts dan History.

Tap tombol **More** untuk membuka perluasan menu tanpa ikon.

Dari menu ini Anda dapat mengakses layar Settings, Accounts dan Instruments.

Tap **Exit Application** untuk keluar dari LION Android Trader.

# Menu

#### Rate

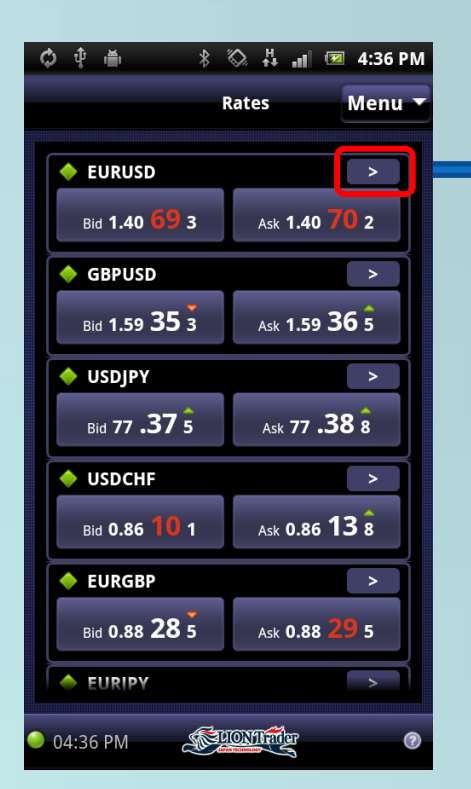

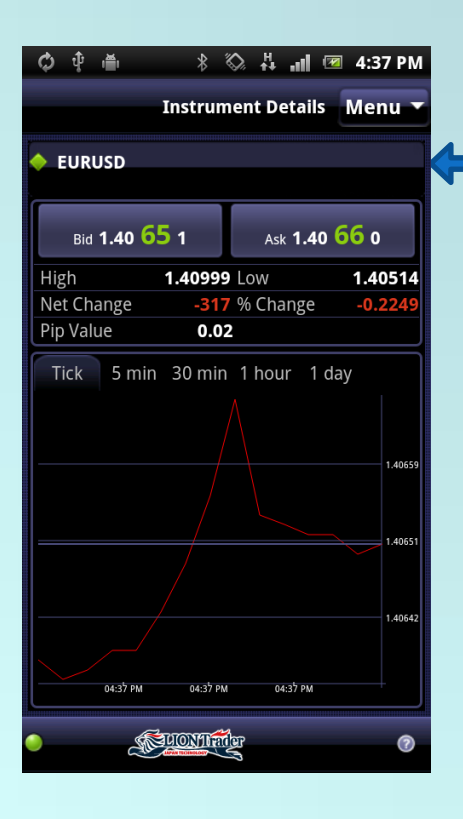

Untuk melihat Dealing Rates, ke Menu > Rates.

Layar Rate menunjukkan Anda streaming harga Bid dan harga Ask untuk setiap instrumen yang telah Anda pilih untuk trading.

Pilih Bid atau Ask untuk memasang order Market atau Entry Order.

Tap tombol > untuk melihat rincian informasi dan dan grafik sederhana mengenai instrumen.

#### **Instrument Details**

Untuk melihat Rincian Instrumen, ke **Dealing Rates > Details**.

Berikut ini merupakan informasi yang dapat Anda lihat:

- · Harga Bid dan Ask saat ini
- · Daily high dan low
- Daily Net change dalam pips dan percentase
- · Pip value
- · Charting functionality

Anda dapat mengubah interval grafik dengan memilih frame waktu yang berbeda.

Tekan tombol **BACK** pada Android untuk kembali ke layar Dealing Rates.

Tap Menu untuk membuka aplikasi menu.

# Menu - Accounts

#### Monitor your Account

| ¢ † 🖷               | * 🖏 👫 📶 💌 5:09 PM       |
|---------------------|-------------------------|
| A                   | ccount Details 🛛 Menu 🔻 |
| Account 2           |                         |
|                     |                         |
| Used Margin<br>0.00 | Balance<br>627.28       |
| Usable Margin       | P/L                     |
| 627.28              | 0.00                    |
| Margin Utilization  |                         |
|                     | 0%                      |
| Equity<br>627.28    | Open Positions<br>0     |
| Equity Level %      | Default Amount          |
|                     | 1 Lots Change           |
|                     |                         |
|                     |                         |
|                     |                         |
|                     |                         |
| 05:09 PM            | FUONTITY 0              |

| ¢ ∲ ≞<br>Account 2 | * 🖏 👯 📶 📼 5:20 PM<br>Account Details 🛛 Menu ▼ |
|--------------------|-----------------------------------------------|
| Used Margin        | Balance                                       |
| Change Def         | ault Amount                                   |
| For Account 2      | 0.00                                          |
| DA (lots           |                                               |
| DA (% o<br>margin) | f usable                                      |
| ок                 | Cancel                                        |
|                    |                                               |
|                    |                                               |
| 05:19 PM           | Selonite 0                                    |

Untuk melihat akun, pilih Menu > Accounts.

Anda dapat melihat informasi berikut:

- · Account number
- Used Margin
- · Usable Margin
- current Balance
- current P/L
- current Equity
- equity level % (the percentage of equity to Used Margin)
- the number of Open Positions
- Default Amount

Change Default Amount

Untuk mengubah default amount, tap tombol Change.

Anda dapat menetapkan DA(lots) sebagai jumlah tetap lot, yang dapat untuk membeli/menjual instrumen tertentu.

Anda juga dapat mengatur DA(% of usable margin). Hal ini secara otomatis menghasilkan default lot size berdasarkan Usable Margin dan margin yang diperlukan untuk instrumen yang Anda tradingkan.

Tap tombol opsi kemudia masukkan jumlah angka baru pada sisi sebelah kanan the right, dan tap **OK**.

Tap **Cancel** untuk membatalkan setiap perubahan dan menutup dialog boz.

# Menu - Orders

#### View Orders

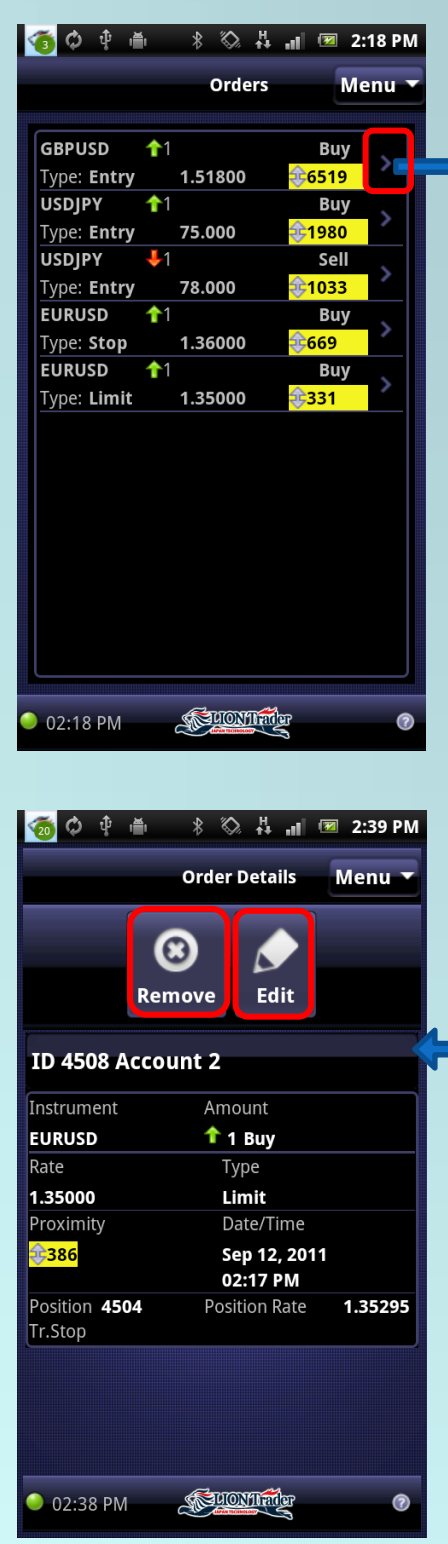

Untuk melihat Order, pilih Menu > Orders.

And dapat melihat indformasi berikut:

- instrument
- · Buy/Sell
- order Amount
- order Type
- order Rate
- Proximity market (dalam pips).

Anda dapat mengedit atau menghapus sebuah order dengan menekan panel order pada layar Order dan memilih opsi **Remove**/ **Edit** dari konteks menu.

#### View Order Details

Tap tombol > untuk melihat Rincian Order.

Layar ini menunjukkan gambaran rincian dari order dan memungkinkan Anda untuk memodifikasi atau menghapus order.

Anda dapat melihat informasi berikut:

- · Account number
- · Date/Time pembuatan order
- Position ID dan Position Rate
   (iike order dituiuken pode posici tutt
  - (jika order ditujukan pada posisi tutup)
- order Amount
- order Type
- order Rate
- dan Proximity to market (in pips)

Tap **Remove/Edit** untuk menghapus atau mengubah the order(P17).

Menu - Positions

#### **View Positions**

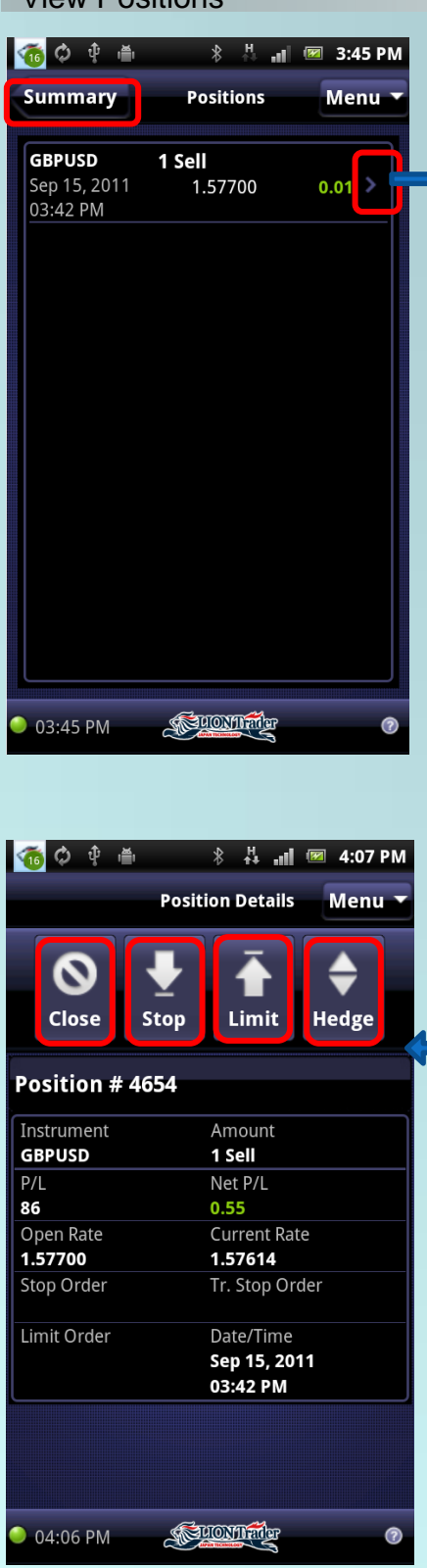

Untuk melihat Positions, pilih Menu > Positions.

Layar ini menunjukkan daftar posisi terbuka (open position) Anda yang dipesan oleh Trade ID.

Anda dapat melihat informasi berikut :

- · instrument
- · Buy/Sell
- · position amount
- · open date/time
- · position open rate
- · Net P/L

Tap tombol **Summary** untuk mendapatkan informasi mengenai posisi buka yang dikombinasikan dengan instrumen dan arah dari trading.

**View Position Details** 

# Tap tombol > untuk melihat **Position Details**.

Layar ini menunjukkan gambaran rinci dari suatu posisi dan memungkinkan Anda membuat Stop/Limit order, hedge atau menutup posisi.

Anda dapat melihat informasi berikut:

- Instrument
- · Buy/Sell
- · position Amount
- · open Date/Time
- · position Open Rate dan Current Rate
- · the Gross P/L dan the Net P/L
- · the order number of stop/trailing stop dan limit

Tap **Close** pada bagian atas layar untuk menutup posisi (P18).

Tap **Stop** atau **Limit** pada bagian atas layar untuk membuat stop atau limit order(P16).

Tap **Hedge** pada bagian atas layar untuk membuat posisi Hedge (P19).

# Menu - History

#### View History

| <u>୦</u> 🗘 🖷                              | * 🗞 -                     | S. al 🖲 | 3:19 PM |
|-------------------------------------------|---------------------------|---------|---------|
|                                           | Histor                    | у       | Menu 🔻  |
| Closed Posi                               | tions                     |         |         |
| Aug 24, 2011<br>01:24 PM                  | 1.64952                   | 1.07    |         |
| <b>GBPJPY</b><br>Aug 24, 2011<br>01:09 PM | <b>11 Buy</b><br>126.406  | 0.52    | >       |
| <b>CADJPY</b><br>Aug 22, 2011<br>05:36 PM | <b>1 Buy</b><br>77.799    | -0.13   | >       |
| GBPUSD<br>Aug 22, 2011<br>05:36 PM        | <b>1 Buy</b><br>1.64862   | 0.12    | >       |
| <b>GBPUSD</b><br>Aug 22, 2011<br>03:24 PM | <b>4 Sell</b><br>1.64959  | 0.60    | >       |
| <b>GBPUSD</b><br>Aug 22, 2011<br>03:24 PM | <b>41 Sell</b><br>1.64957 | 0.59    | >       |
| USDCHF                                    | <b>↓1 Sell</b>            | 4 50    |         |
| 03:19 PM                                  | SELIONI                   |         | 0       |

| 🧕 🗘 🖞 🍵        | 🕴 🖏 🕌 📶 📧 3:30 PM       |  |  |  |  |
|----------------|-------------------------|--|--|--|--|
|                | Closed Positions Menu 🔻 |  |  |  |  |
|                |                         |  |  |  |  |
| Position # 363 | 4                       |  |  |  |  |
| Instrument     | Amount                  |  |  |  |  |
| GBPUSD         | <b>11 Buy</b>           |  |  |  |  |
| P/L            | Net P/L                 |  |  |  |  |
| 1.07           | 1.07                    |  |  |  |  |
| Open Rate      | Open Date/Time          |  |  |  |  |
| 1.64952        | Aug 24, 2011            |  |  |  |  |
|                | 01:21 PM                |  |  |  |  |
| Close Rate     | Close Date/Time         |  |  |  |  |
| 1.64968        | Aug 24, 2011            |  |  |  |  |
|                | 01:24 PM                |  |  |  |  |
| Reason         |                         |  |  |  |  |
| Closed by Lin  | hit Order               |  |  |  |  |
|                |                         |  |  |  |  |
|                |                         |  |  |  |  |
|                |                         |  |  |  |  |
|                |                         |  |  |  |  |
|                |                         |  |  |  |  |
|                |                         |  |  |  |  |
|                |                         |  |  |  |  |
|                |                         |  |  |  |  |
| 03:30 PM       | CUONTRE O               |  |  |  |  |

Untuk melihat History, ke Menu > History.

Layar ini menunjukkan daftar posisi tertutup Anda, yang disusun secara kronologis berdasarkan tanggal dan waktu penutupan.

Anda dapat melihat informasi berikut:

- instrument
- · buy/sell
- · position amount
- close date/time
- · position's close rate
- · Net P/L

View Closed Position Details

Tap tombol > untuk melihat Rincian Posisi Tertutup.

Layar ini menampilkan secara jelas dari posisi yang telah ditutup.

Anda dapat melihat informasi berikut:

- Instrument
- · Buy/Sell
- · position Amount
- position Open dan Close Date/Time
- · position Open Rate dan Close Rate
- · Gross P/L dan Net P/L
- · the Reason for closure

Press **BACK** key to return to the History screen.

Menu - Charts

# View Charts

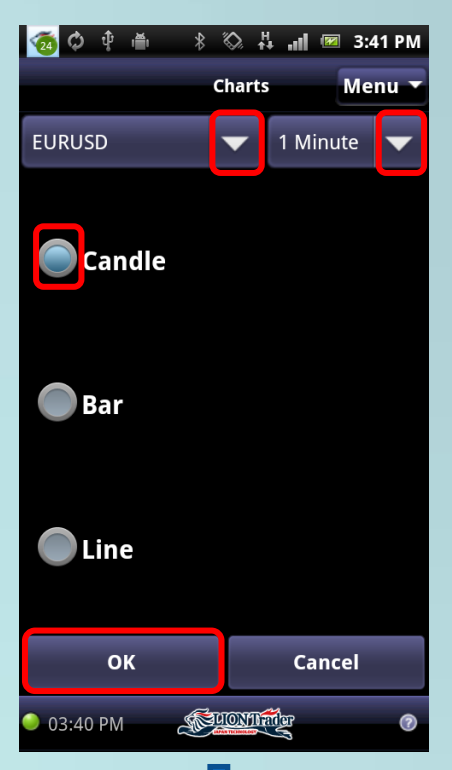

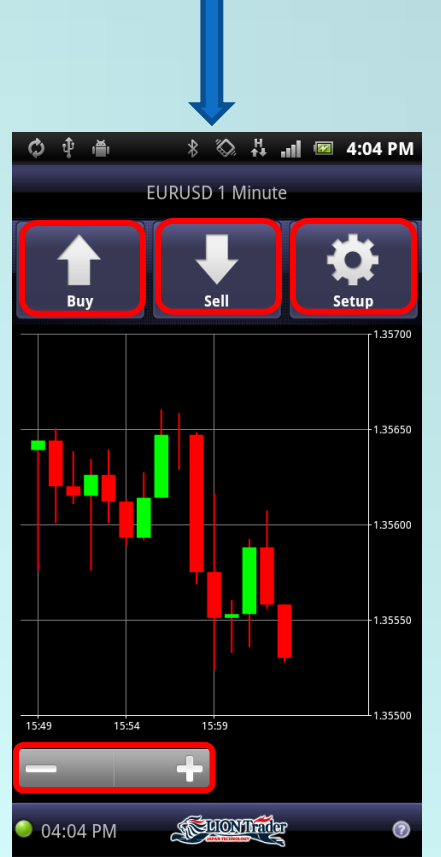

Umtuk membuat grafik, ke Menu > Charts.

Pilih instrumen yang diinginkan dan interval waktu dari  $\mathbf{\nabla}$ .

Pilih tipe grafik (Candle, Bar, atau Line).

Tap **OK**, untuk membuat grafik baru.

**Chart Screen** 

Tap tombol **Buy/Sell** untuk membuka posisi Buy/Sell baru pada instrumen saat ini.

Tap Setup untuk kembali ke layar Grafik.

Zoom in dan zoom out grafik dengan menggunakan fitur zoom -/+.

Anda dapat memiringkan device secara horisontal untuk melihat untuk melihat grafik dalam mode horisontal. Miringkan vertikal untuk kembali ke mode vertikal.

Ketika Anda mengubah ke posisi horisontal, Anda dapat menggeser grafik ke kanan atau kiri dengan men-drag secara horisontal.

# Menu - Instruments

#### Instrument Subscription

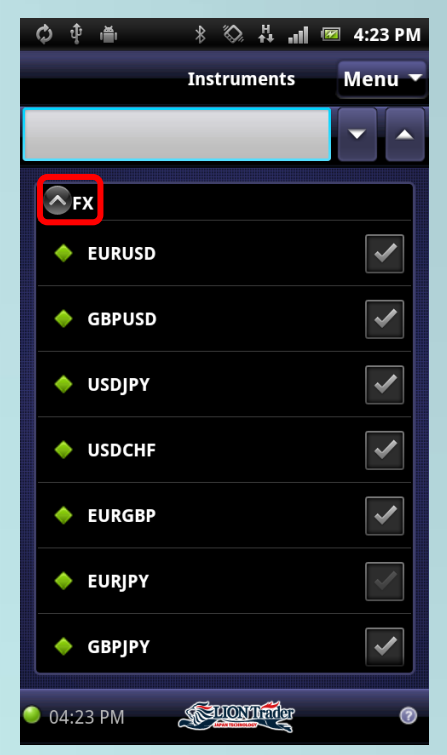

| ¢ † ≜      | h. 4 ∅ \$   | 💌 4:34 PM                                                                                                    |
|------------|-------------|----------------------------------------------------------------------------------------------------|
|            | Instruments | Menu 🔻                                                                                                    |
| usdjpy     |             |                                                                                                    |
| USDJPY     |             |                                                                                                    |
| • USDCHF   |             | <ul> <li>Image: A start of the start of the start of</li></ul> |
| ♦ EURGBP   |             | <ul> <li>Image: A start of the start of the start of</li></ul> |
| EURJPY     |             |                                                                                                    |
| 🔶 GBPJPY   |             | <ul> <li>Image: A start of the start of the start of</li></ul> |
| 🔶 GBPAUD   |             |                                                                                                    |
| 🔶 GBPCAD   |             |                                                                                                    |
| 🔶 GBPCHF   |             |                                                                                                    |
| 🤍 04:34 PM | FUNT        | 0                                                                                                    |

Untuk subscribe (berlangganan) atau unsubscribe sebuah instrumen, pilih **Menu > Instruments**.

Layar ini memungkinkan Anda untuk me-subscribe atau unsubscribe dari instrumen trading.

Jika instrumen dikelompokkan dalam folder, tap tombol panah untuk menampilkan dan menutup isi folder.

Ketika Anda unsubscribe\* dari sebuah instrumen, instrumen tersebut tidak akan ditampilkan lagi dalam aplikasi trading.

\* Anda tidak dapat unsubscribe dari instrumen ketika Anda memiliki posisi open dan order pending.

\* Instrument subscription disinkronisasi ke seluruh aplikasi trader – iPhone/iPad, LION Trader, LION Web Trader, dsb.

Search Instruments

Gunakan search box dan  $\checkmark \blacktriangle$  untuk mencari instrumen spesifik.

Beri centang pada box untuk subscribe. Hapus tanda centang pada box untuk unsubscribe dari instrumen.

#### Settings

| Ф Ф 🖷                          | *  | $\Diamond$ | H. | al | <b>1</b> | 4:59 PM   |
|--------------------------------|----|------------|----|----|----------|-----------|
| <b>Default Stop</b><br>50 pips |    |            |    |    |          | $\odot$   |
| Default Limit                  |    |            |    |    |          | 0         |
| 50 pips                        |    |            |    |    |          |           |
| Sort Orders                    |    |            |    |    |          | 0         |
| Chronologically                |    |            |    |    |          |           |
| Show History                   |    |            |    |    |          | 0         |
| Last 99 Closed Positi          | on | S          |    |    |          | $\bullet$ |
|                                |    |            |    |    |          |           |
|                                |    |            |    |    |          |           |
|                                |    |            |    |    |          |           |
|                                |    |            |    |    |          |           |
|                                |    |            |    |    |          |           |
|                                |    |            |    |    |          |           |
|                                |    |            |    |    |          |           |
|                                |    |            |    |    |          |           |

Untuk mengkonfigurasi pengaturan aplikasi, pilih **Menu > Settings**.

#### Tap Default Stop:

Anda dapat memasukkan nilai untuk menetapkan jarak dekat Default Stop terhadap posisi terbuka.

#### Tap **Default Limit:**

Anda dapat memasukkan nilai untuk menetapkan jarak dekat Default Limit pada posisi terbuka Anda.

#### Tap Sort Orders:

Anda dapat mengatur order pada layar Order dengan memilih proximity (jarak dekat) atau secara urutan kronologis.

#### Tap Show History:

Anda dapat memasukkan nilai untuk mengatur seberapa banyak posisi tertutup terakhir yang dapat ditampilkan pada layar History.

# Trade - Open a New Position (Market Order)

### Open a New Position with Market Order

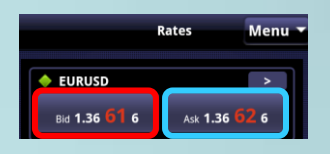

untuk membuka posisi **sell** baru, tap **Bid** pada layar **Rates/ Instrument Details** atau tap **Sell** pada layar **Charts**.

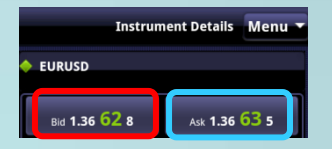

Untuk membuka posisi **buy** baru, tap A pada layar **Rates/ Instrument Details** atau tap Buy pada layar **Charts**.

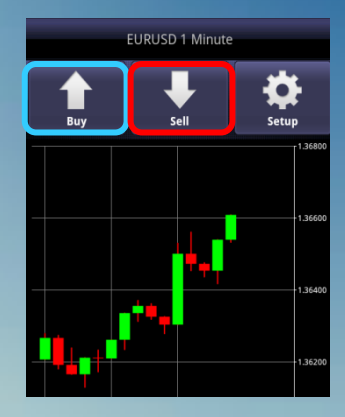

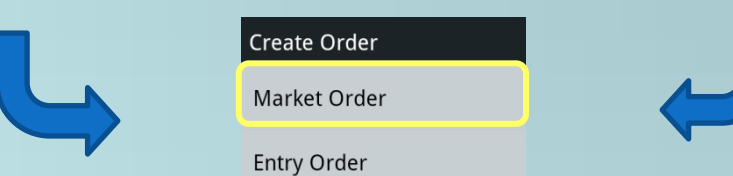

Pilih Market Order untuk membuka layar Market Order.

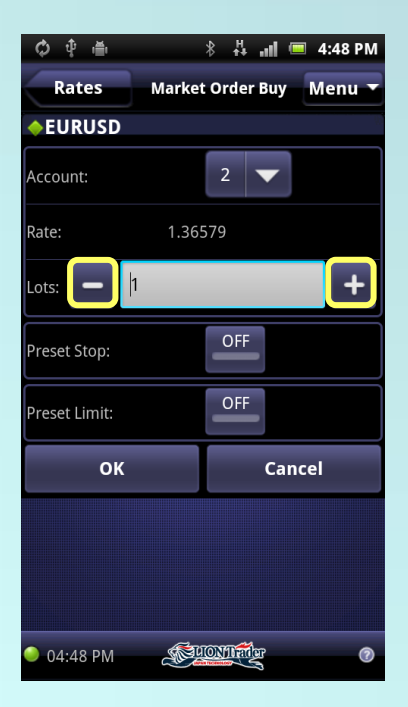

Account: menunjukkan akun dimana posisi akan dibuat.

Rate: merupakan harga market saat ini.

**Lots**: Anda dapat mengedit jumlah order dengan tombol +/atau dengan men-tap box amount dan memasukkan nilai.

(Bagaimana preset stop/limit order silahkan lihat halaman 16.)

Tap **OK** untuk melakukan order.

Tap **Cancel** atau **Rates** untuk membatalkan order atau kembali ke layar Rates.

Tap tombol Menu untuk membuka aplikasi menu.

# Trade - Entry Order

#### Create an Entry Stop/Limit Order

Entry Stop dan Entry Limit order adalah order untuk membuka posisi baru pada harga offmarket. Jika harga tercapai, entri order akan diaktifkan dan posisi buka akan terjadi.

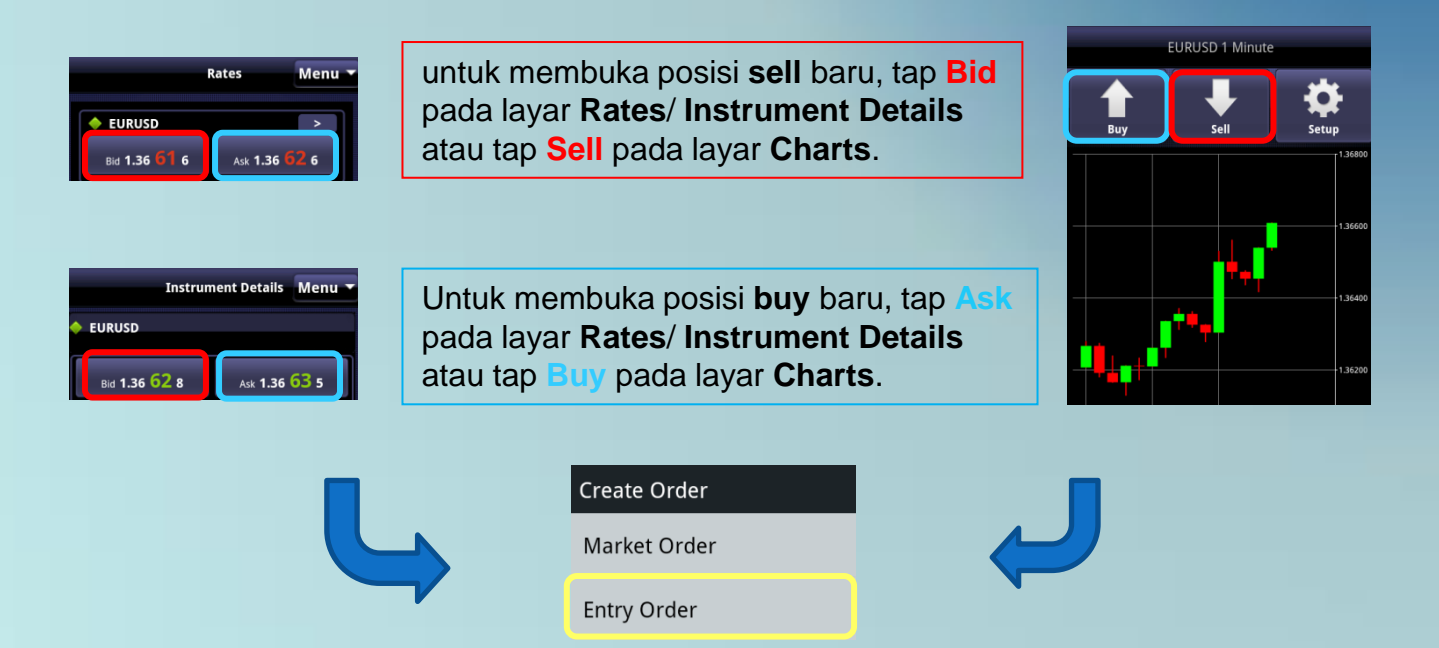

# Pilih Entry Order untuk membuka layar entry order Sell/Buy.

| ¢ † 🖶                              | ៖ 🖧 📶 💻 5:11 PM         |
|------------------------------------|-------------------------|
| Rates                              | Entry Order Sell Menu 🔻 |
| ♦EURUSD                            |                         |
| Account:                           | 2                       |
| Limit:>=1.36638<br>Stop: <=1.36538 | - 1.36638 +             |
| Lots: - 1                          | +                       |
| Preset Stop:                       | OFF                     |
| Preset Limit:                      | OFF                     |
| ОК                                 | Cancel                  |
|                                    |                         |
|                                    |                         |
|                                    |                         |
| 🤍 05:10 PM                         | <b>Euclider</b> 0       |

Account: menunjukkan akun dimana posisi akan dibuat.

**Rate**: untuk Entry Order, harga rate dapat diedit menggunakan tombol +/- atau dengan men-tap box rate dan memasukkan nilai. Rate yang Anda masukkan harus mengikuti parameter yang telah ditentukan.

**Lots**: Anda dapat mengedit jumlah order dengan tombol +/atau dengan men-tap box amount dan memasukkan nilai baru.

(Bagaimana preset stop/limit order silahkan lihat halaman 17.)

Tap **OK** untuk melakukan order.

Tap **Cancel** atau **Rates** untuk membatalkan order atau kembali ke layar Rates.

Tap tombol Menu untuk membuka aplikasi menu.

Trade - Preset Stop/Limit Order for Open Positions or Entry Orders

Preset Stop/Limit Order for Open Positions

Preset stop/limit order untuk posisi buka, pilih **Menu > Positions > Position Details > Stop/Limit**.

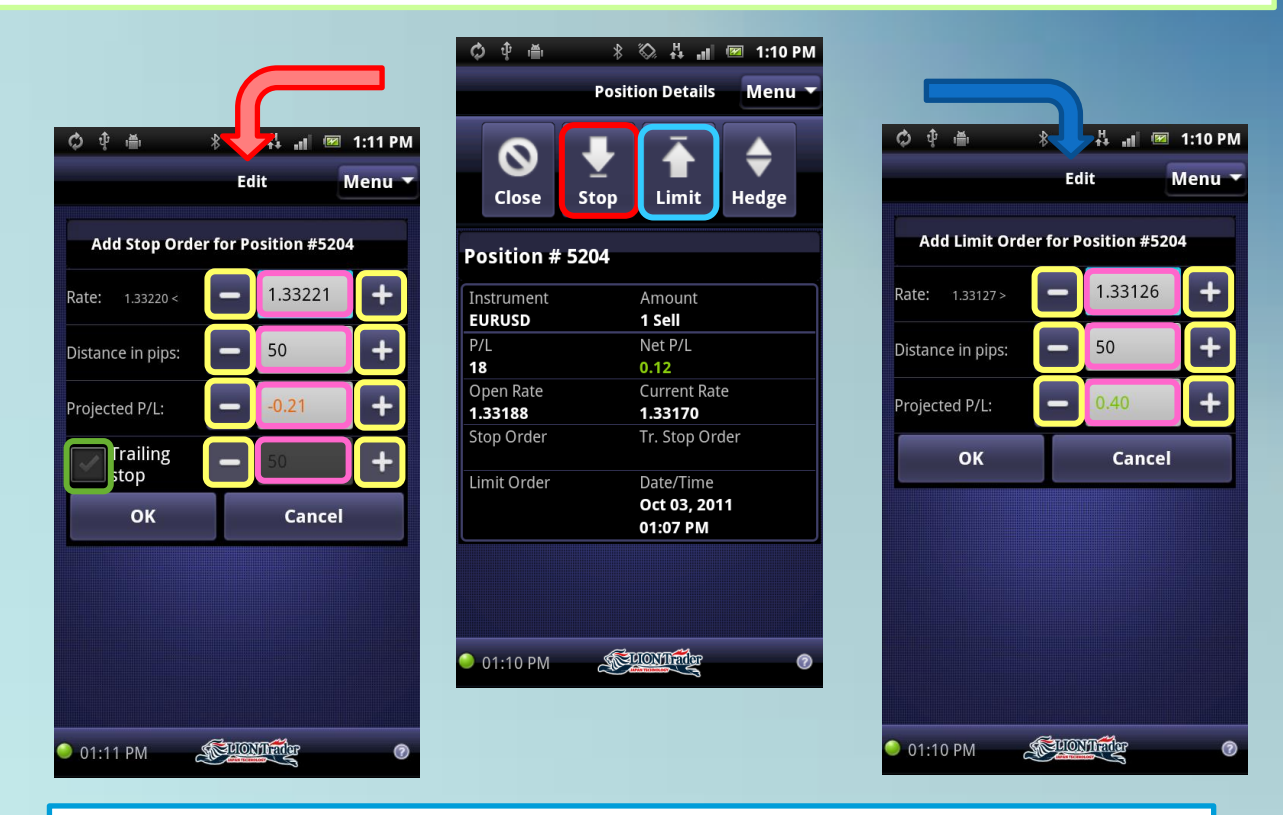

#### Tap tombol Stop/Limit

Terdapat 3 cara untuk melakukan preset stop/limit order:

- · mengedit order Rate
- · mengedit Distance in Pips
- · mengedit Projected P/L

ketika salah satu box berubah, kedua lainnya akan ter-update secara otomatis.

Anda dapat mengubah order Rate dengan tombol +/- atau dengan men-tap rate dan memasukkan nilai.

Anda dapat memberi tanda cek pada box **Trailing Stop** dan memasukkan jarak trailing stop.

Preset stop/limit rate harus berada dalam rentang tertentu.

Tap **OK** untuk melakukan order.

Tap Cancel untuk membatalkan order dan kembali ke layar Position.

Tap Menu membuka aplikasi menu.

# Trade - Preset Stop/Limit Order for Open Positions or Entry Orders

# Preset Stop/Limit Order for Entry Order

Preset stop/limit order untuk posisi buka, pilih Menu > Orders > Order Details > Edit.

Tap **Remove** untuk menghapus order.

Anda dapat mengedit harga Stop/Limit dan Lots Entry Order pada layar Edit Entry Order.

| 🐲 EURUSD Sel       | ll 1 lots     |        | 🌀 🗘 🕆 🍈 🖇      | 🛇 🗛 📲 📧 1:12 PM        | 🍯 🗘 🕴 🛎          | * 🗞 🗛 📶 💌           | 1:13 PM |
|--------------------|---------------|--------|----------------|------------------------|------------------|---------------------|---------|
|                    | Order Details | lenu 🔻 | Edit Ent       | ry Order Sell 🛛 Menu 🔻 | Ed               | it Entry Order Sell | Menu 🔻  |
| (                  |               |        | EURUSD         |                        | <b>eurusd</b>    |                     | (f)     |
| Re                 | 🙁 🖉           |        | Stop:<=1.3312  | 1.33000 +              | Stop:<=1.3314    | - 1.33000           | +       |
| ID 5207 Acco       | ount 2        |        | Lots: - 1      | +                      | Lots: — 1        |                     | +       |
| Instrument         | Amount        |        | Preset Stop:   | OFF                    | <br>Preset Stop: | ON                  |         |
| EURUSD             | 🖊 1 Sell      |        |                |                        |                  |                     |         |
| Rate               | Туре          |        | Preset Limit:  | OFF                    | ate: >=1.33055   | <b>—</b> 1.34000    | +       |
| 1.33000            | Entry         |        |                |                        | Trailing         |                     |         |
| Proximity          | Date/Time     |        | ОК             | Cancel                 | stop             | <b>– 5</b> 0        | +       |
| <mark>₹5166</mark> | 01:11 PM      |        |                |                        |                  |                     |         |
| Position           | Position Rate |        |                |                        | Preset Limit:    |                     |         |
| Tr.Stop            |               |        |                |                        | Rate: <=1.32955  | <b>—</b> 1.32000    | +       |
|                    |               |        |                |                        | ок               | Canc                | el      |
| 🥥 01:11 PM         | <b>EUNI</b>   | Ø      | 单 01:12 РМ 🏾 🔊 | OMIT O                 | 9 01:13 PM       | FUCINITIE           | 0       |

Untuk preset stop/limit Order dari entry order, tap toggle button untuk berganti dari **OFF** ke **ON**.

Anda dapat mengubah order Rate dengan tombol +/- atau dengan men-tap rate dan memasukkan nilai.

Preset stop/limit rate harus berada dalam rentang tertentu.

Anda dapat memberi tanda cek pada box Trailing Stop dan memasukkan jarak trailing stop.

Tap **OK** untuk melakukan order.

Tap **Cancel** untuk membatalkan order dan kembali ke layar Order.

Tap Menu untuk membuka aplikasi menu.

# Trade - Close Positions(Market Order)

# Close Positions with Market Order

03:46 PM

STUDNIL and an

0

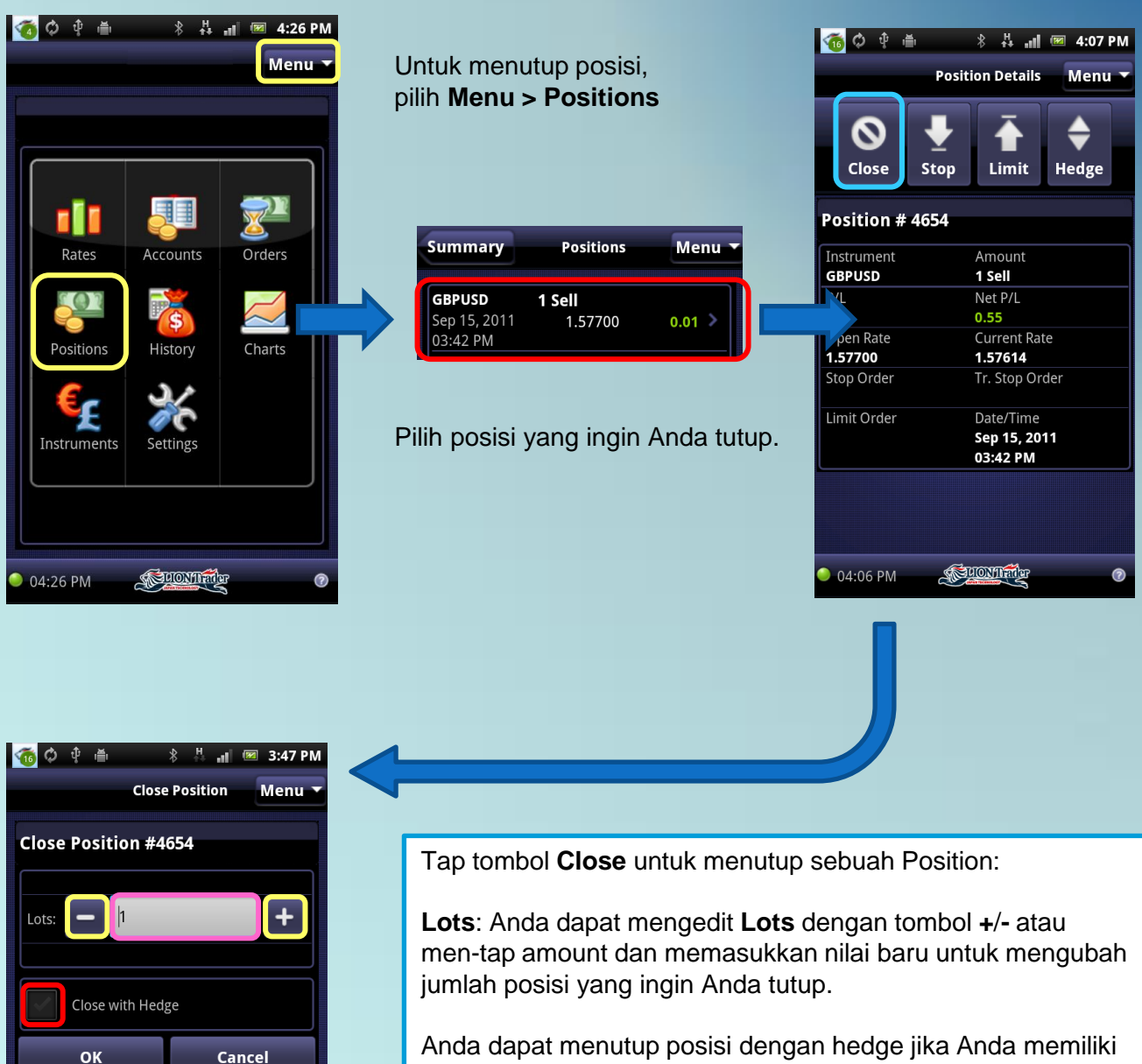

posisi hedge, dengan men-tap **Close with Hedge**.

Tap **OK** untuk menutup posisi.

Tap **Cancel** untuk membatalkan proses penutupan dan kembali ke halaman Positions.

Tap Menu untuk membuka aplikasi menu.

# Trade - Hedge Positions

#### **Hedge Positions**

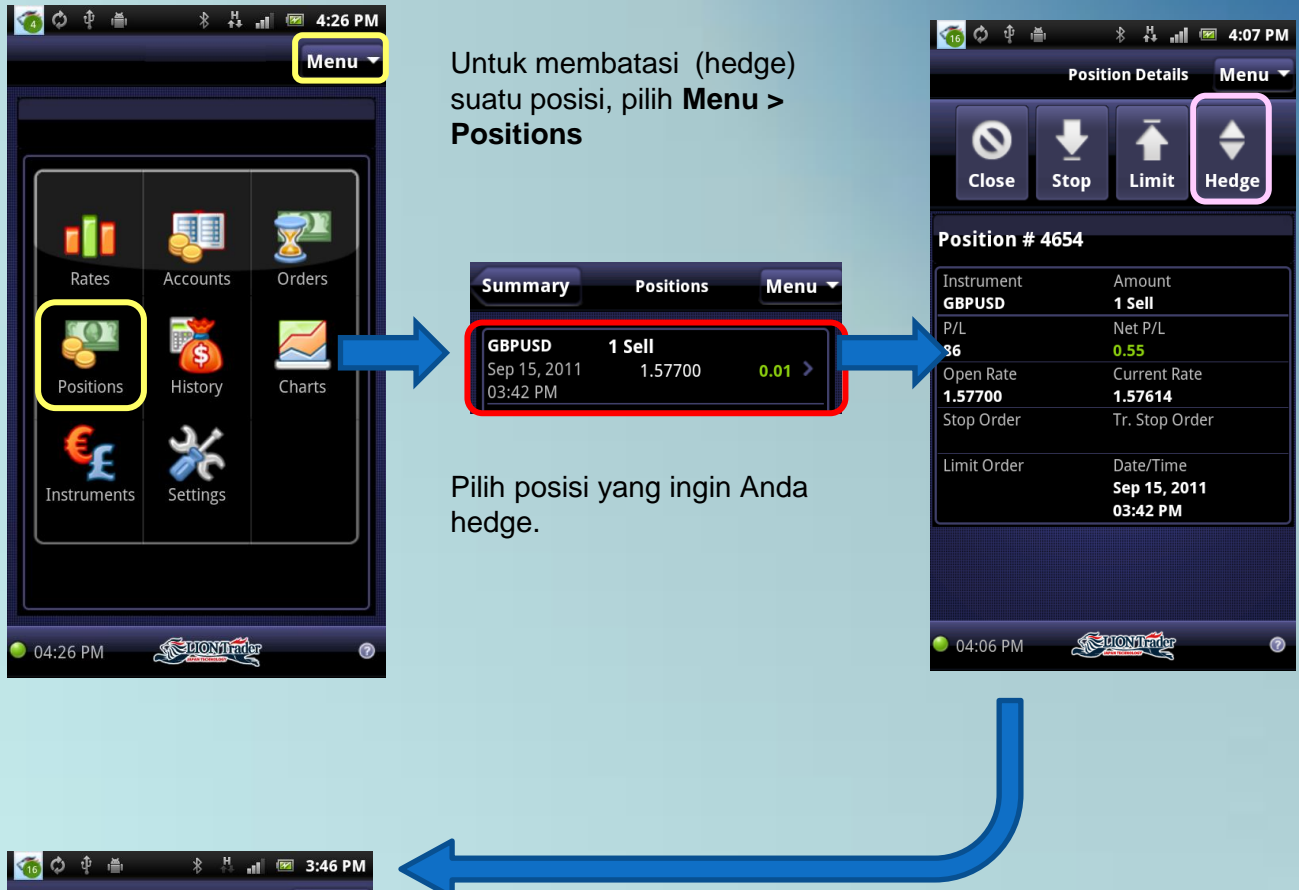

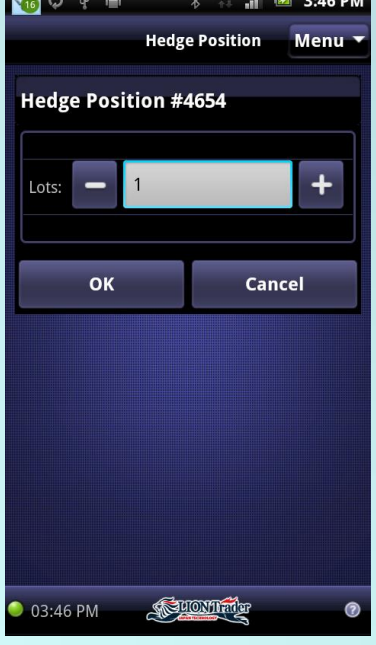

Tap tombol Hedge untuk meng-hedge suatu posisi:

**Lots**: Anda dapat mengedit **Lots** dengan tombol **+/-** atau dengan men-tap amount dan memasukkan nilai baru untuk mengubah posisi yang Anda ingin untuk hedge .

Tap **OK** untuk hedge posisi Anda.

Tap **Cancel** untuk membatalkan proses hedging dan kembali ke halaman Positions.

Tap tombol Menu untuk membuka aplikasi menu.

# **Forgot Password**

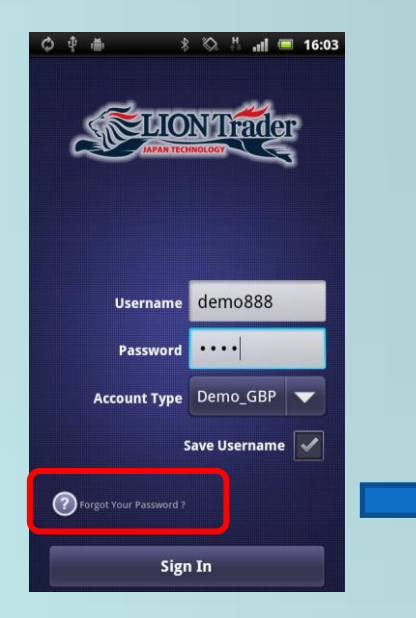

Jika Anda lupa password:

Pilih ikon Forgot your Password? pada layar login.

Password Anda akan diatur ulang, dan password baru akan dikirimkan kepada Anda melalui email.

Harap diperhatikan bahwa email akan dikirimkan ke alamat email yang telah Anda daftarkan kepada kami.

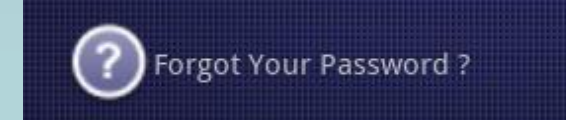

# Status Bar

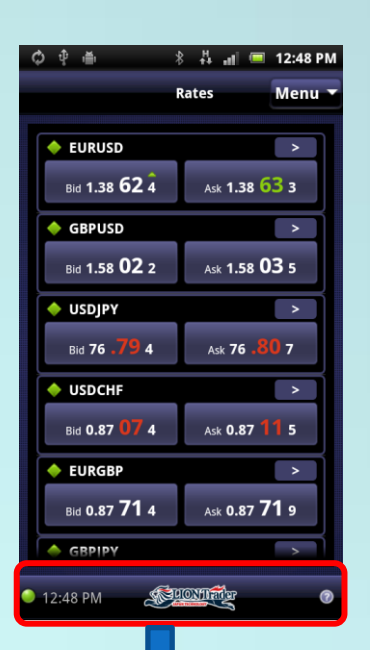

Status Bar memuat beberapa elemen berikut:

1. Ikon status koneksi

(Green — = terkoneksi; Gray — = tidak terkoneksi)

2. System time (Waktu sistem)

*Note:* Zona waktu yang ditampilkan pada waktu sistem dapat diubah beberapa pengaturan dari aplikasi LION Trader atau LION Web Trader.

Anda tidak dapat mengubah zona waktu melalui LION Android Trader.

3. Tombol Help. Sentuh tombol Help 2 kapanpun untuk membuka bantuan kontekstual pada halaman saat ini yang sedang aktif.

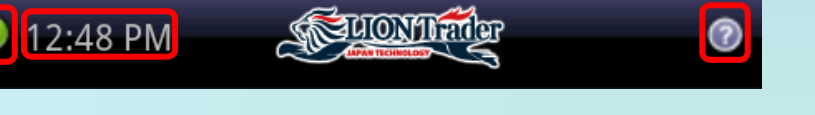

# System Message

Terdapat dua tipe pesan yang ditunjukkan kepada trader:

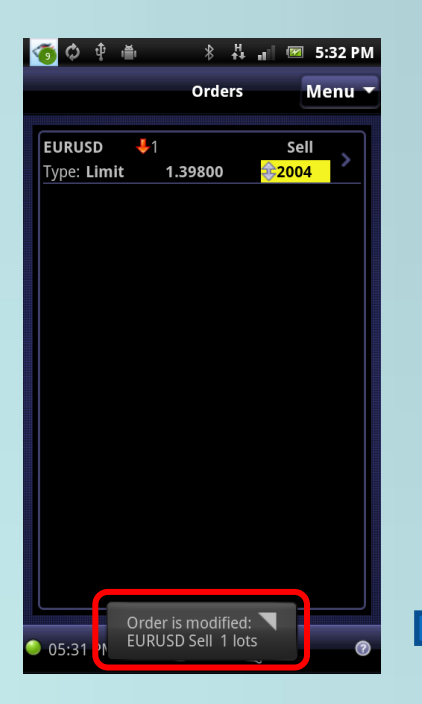

- 1. Pop Messages Pesan yang ditampilkan segera sebagai akibat dari beberapa tindakan atau kejadian. Hal ini meliputi:
- Pesan yang diterima oleh trader sebagai akibat dari tindakannya. Contoh: Ekuitas yang tidak mencukupi ketika mencoba membuka suatu posisi baru, memasukkan rate order diluar rentang yang diperbolehkan, dll.
- Margin Call messages
- Lost connection messages
- Order reject messages

Pesan-pesan ini ditampilkan sebagai pop-up pada saat itu dan layar saat itu.

Order is modified: EURUSD Sell 1 lots

**1** 

#### Messages

17:33:19 Order is removed: EURUSD Sell 1 lots 17:32:00

Order is modified: EURUSD Sell 1 lots

17:31:34 Order is modified: EURUSD Sell 1 lots

17:29:47 Order is removed: EURUSD Sell 1 lots

17:29:35 Order is placed: EURUSD Sell 1 lots

17:29:17 Order is placed: EURUSD Sell 1 lots

Clear All

#### 05:37 PM

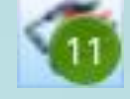

2. Stored Messages

Pesan ini terkirim pada bar notifikasi pada device Android. Pesan akan terakumulasi dalam panel notifikasi Android dengan jumlah pesan yang terindikasi pada pada lingkaran hijau.

Tap **Clear All** untuk menghapus semua pesan, dan ikon pesan akan menghilang dari bar notifikasi.

Anda dapat menekan **BACK** key untuk kembali ke halaman terakhir dalam aplikasi tanpa menghapus pesan terlebih dahulu. Ikon pesan akan kembali muncul dalam bar notifikasi.